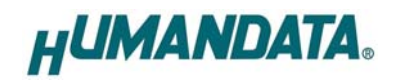

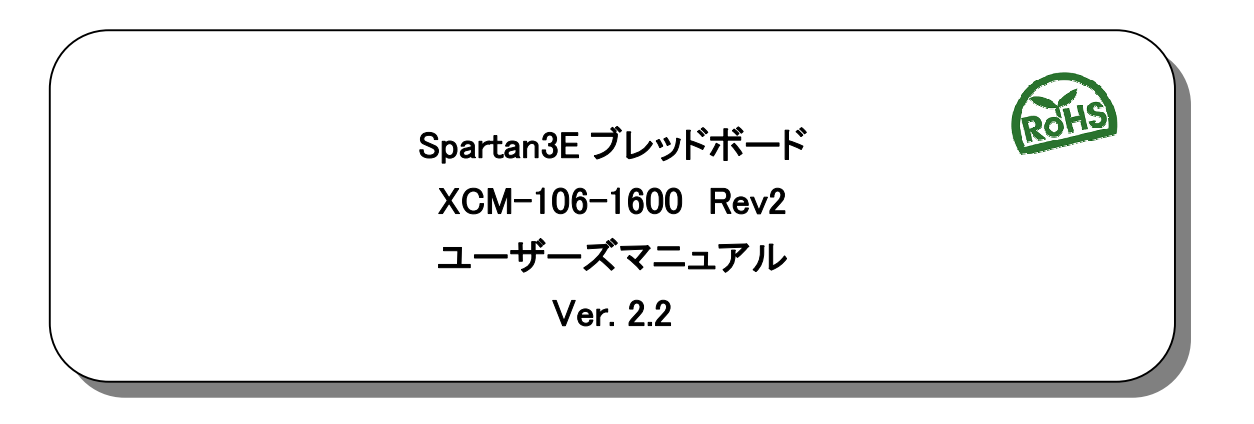

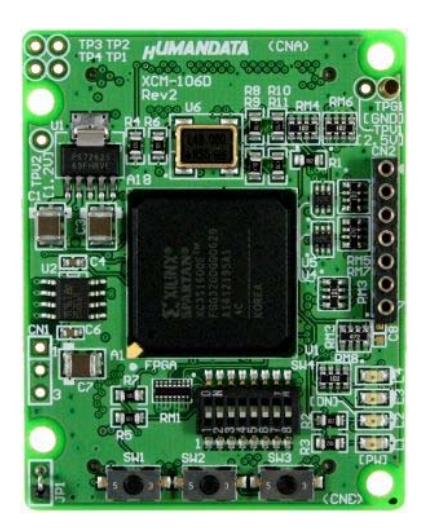

ヒューマンデータ

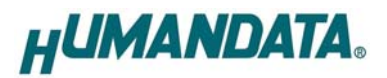

目 次

| ● はじめに                                                                                                    | 1      |
|----------------------------------------------------------------------------------------------------|--------|
| ● ご注意                                                                                                    | 1      |
| ● 改訂記録                                                                                                    | 2      |
| 1 開発環境                                                                                                    | 2      |
| <ol> <li>別元味売</li> <li>1 別元味売</li> <li>1 別元味売</li> <li>1 別元味売</li> <li>1 別元味売</li> <li>1 別元味売</li> <li>1 別元味売</li> <li>1 別元味売</li> <li>1 別元味売</li> <li>1 別元味売</li> <li>1 別元味売</li> <li>1 日</li> <li>1 日</li></ol> |        |
|                                                                                                    | J      |
| 3. 仕禄                                                                                                    | 3      |
| 4. 製品説明                                                                                                    | 4      |
| 4.1 各部名称                                                                                                    | 4      |
| 4.2 フロック図                                                                                                    | 5      |
| 4.3 電源                                                                                                    | 5<br>e |
|                                                                                                    | 0<br>_ |
| 5. ティッフスイッチの説明                                                                                                    | 7      |
| 6. FPGA コンフィギュレーション                                                                                                    | 8      |
| 6.1 ディップスイッチ(SW4)の設定                                                                                                    | 8      |
| 7. SPI-PROM への書き込み                                                                                                    | . 10   |
| 7.1 MSC データ作成方法                                                                                                    | 10     |
| 7.2 ディップスイッチ(SW4)の設定                                                                                                    | 13     |
| 7.3 SPI-PROM へのデータ書き込み方法                                                                                                    | 13     |
| 7.4 SPI-PROM からコンフィギュレーション                                                                                                    | 16     |
| 7.5 SPI-PROM テーダの消去方法                                                                                                    | 16     |
| 8. Configuration Rate の設定                                                                                                    | . 18   |
| 9. コネクタピン割付表                                                                                                    | . 19   |
| 9.1 ユーザ I/O(CNA)                                                                                                    | 19     |
| 9.2 ユーザ I/O(CNB)                                                                                                    | 20     |
| 9.3 オンボードクロック                                                                                                    | 21     |
| 9.4 汎用 LED                                                                                                    | 21     |
| 9.5 汎用 SW                                                                                                    | 21     |
| 10.参考資料について                                                                                                    | . 22   |
| 11. Rev1,Rev2 について                                                                                                    | . 22   |
| 12. 付属資料                                                                                                    | 22     |

HUMANDATA.

## ● はじめに

この度は、Spartan3E ブレッドボード/XCM-106-1600 をお買い上げいただきまして 誠にありがとうございます。

XCM-106-1600 は、XILINX の高性能 FPGA Spartan3E を用いた評価用ボードで、電源 回路、クロック回路、コンフィギュレーション回路、ISP 可能な SPI-PROM などを装備 した、使いやすいボードになっています。どうぞご活用ください。

#### ●ご注意

|    | <ol> <li>本製品には、民生用の一般電子部品が使用されています。</li> <li>宇宙、航空、医療、原子力等、各種安全装置など人命、事故にかかわる</li> <li>特別な品質、信頼性が要求される用途でのご使用はご遠慮ください。</li> </ol> |
|----|----------------------------------------------------------------------------------------------------|
|    | 2. 水中、高湿度の場所での使用はご遠慮ください。                                                                                                    |
|    | 3. 腐食性ガス、可燃性ガス等引火性のガスのあるところでの使用はご遠慮く                                                                                              |
| 禁止 | ださい。                                                                                                    |
|    | 4. 基板表面に他の金属が接触した状態で電源を入れないでください。                                                                                                 |
|    | 5. 定格を越える電源を加えないでください。                                                                                                    |
|    |                                                                                                    |

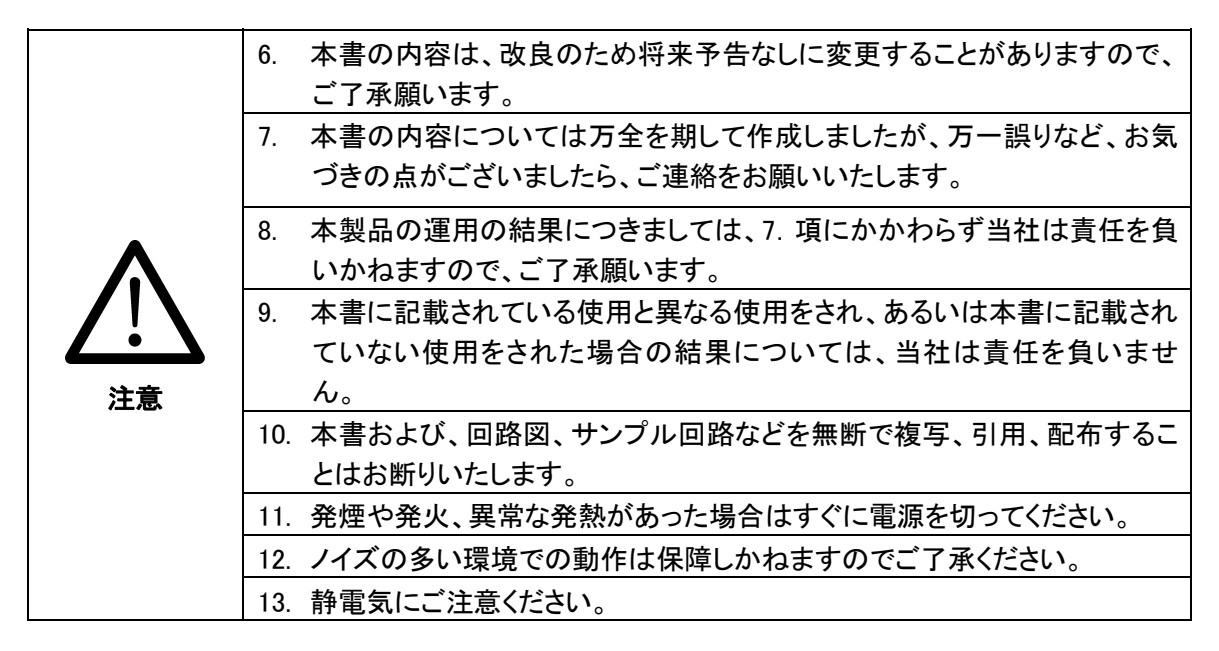

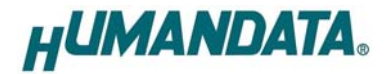

# ● 改訂記録

| 日付         | バージョン | 改訂内容      |
|------------|-------|-----------|
| 2012/03/06 | 2.2   | ・ピン割付表を修正 |

## 1. 開発環境

FPGAの内部回路設計には、回路図エディタや HDL 入力ツール、論理合成ツールが必要です。これらの開発ツールは、XILINX 社が無償配布する ISE WebPack にて可能です。 使用する際には、インターネットによるライセンス登録が必要となります。

HUMANDATA.

## 2. 製品の内容について

本パッケージには、以下のものが含まれています。万一、不足などがございましたら弊社 宛にご連絡ください。

| FPGA ボード XCM-106-1600 | 1 |   |
|-----------------------|---|---|
| 付属品                   | 1 |   |
| マニュアル(本書)             | 1 | * |
| ユーザ登録はがき              | 1 | * |

\* オーダー毎に各1部の場合があります。(ご要望により追加請求できます)

## 3. 仕様

| 製品型番             | XCM-106-1600                      |
|------------------|-----------------------------------|
| 搭載 FPGA          | XC3S1600E-4FGG320C                |
| コンフィグ ROM        | M25P80(ST マイクロエレクトロニクス)           |
| 電源               | DC 3.3V (内部電源はオンボードレギュレータにより生成)   |
| 消費電流             | N/A (詳細は FPGA データシートご参照)          |
| 基板寸法             | 54 × 43 [mm]                      |
| 質量               | 約 18 [g]                          |
| ユーザ I/O          | 128 本                             |
| I/O コネクタ         | メーカ型番:FX10A-80P/8-SV1(71)(ヒロセ電機)  |
| プリント基板           | ガラスエポキシ 8 層基板 1.6t                |
| オンボードクロック        | 48MHz(外部供給可能)                     |
| コンフィグ用リセット<br>回路 | 内蔵(200ms TYP)                     |
| JTAG コネクタ        | SIL7 ピン 丸ピンソケット 2.54mm ピッチ        |
| ステータス LED        | 2 個(POWER、DONE)                   |
| 汎用 LED           | 2個                                |
| 汎用 SW            | 3個                                |
| 4尾口              | SIL7 ロングピンヘッダ(本体に取付け済み) 1 個       |
|                  | コネクタ:FX10A-80S/8-SV(71) (ヒロセ電機)2個 |

※ これらの部品や仕様は変更となる場合がございます

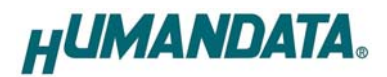

# 4. 製品説明

4.1 各部名称

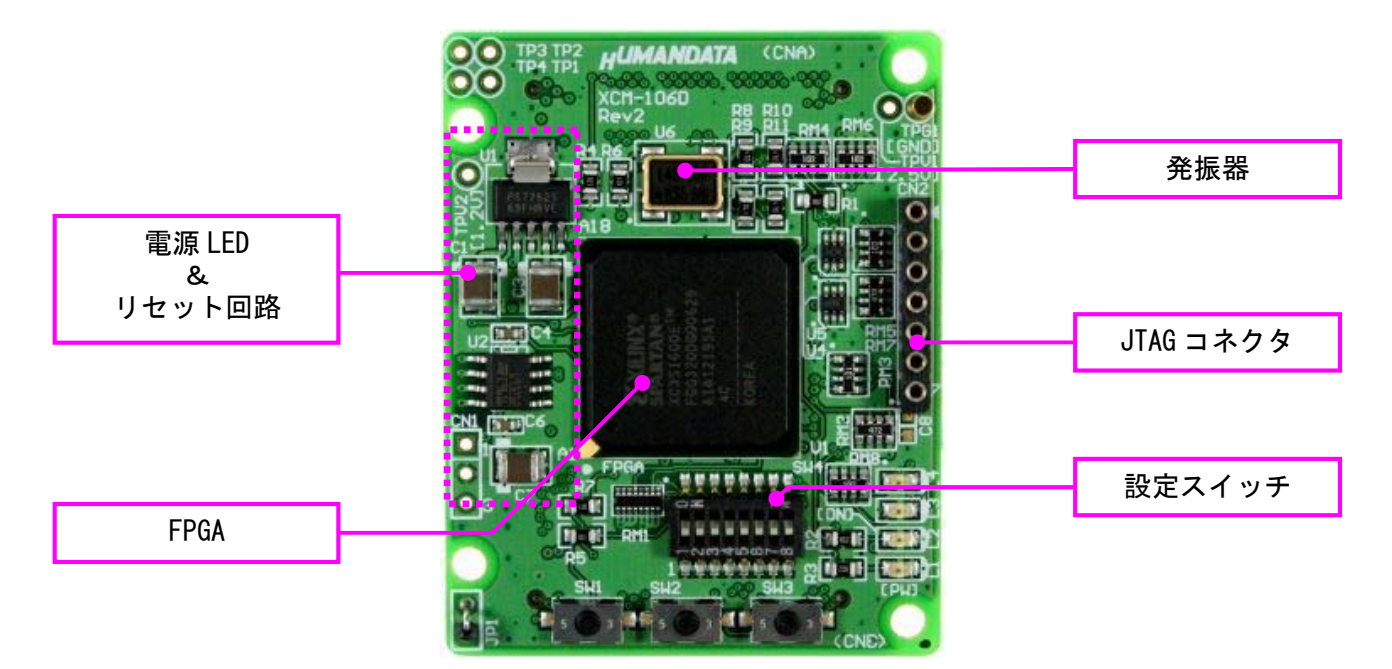

部品面

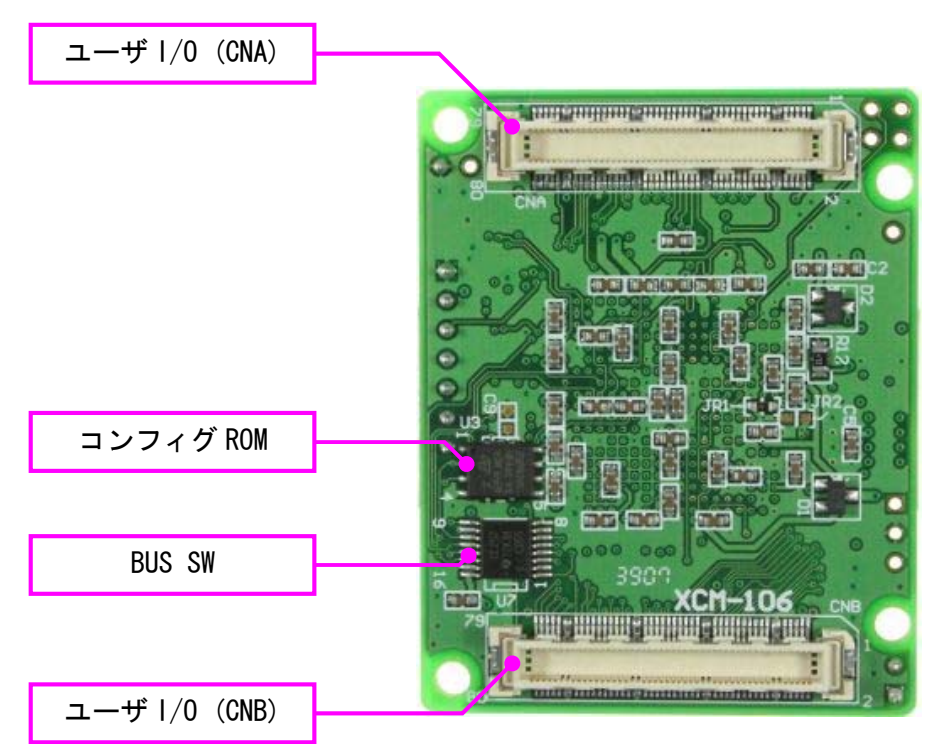

はんだ面

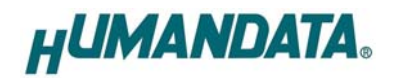

### 4.2 ブロック図

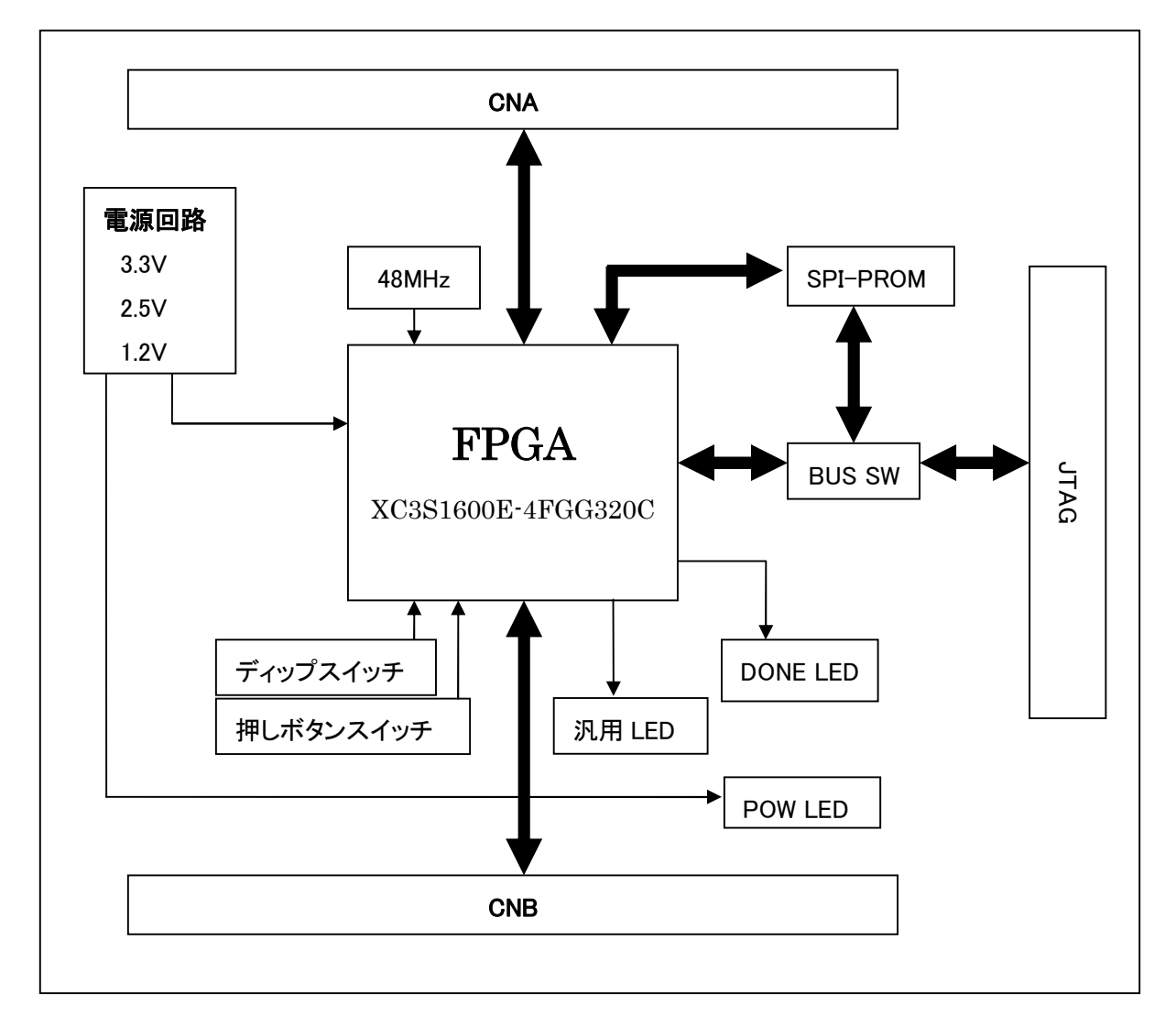

#### 4.3 電源

本ボードは、DC 3.3V単一電源で動作します。内部で必要な、2.5V、1.2V はオンボードの レギュレータにより生成されます。外部から供給する 3.3V 電源は充分安定して、充分な余裕 のあるものをご用意ください。電源は、CNA、CNB から供給してください。CNA は BANK-A、 CNB は BANK-B の VCCIO となっております。 適切な電源を供給してください。

いずれも 3.3V を超えることはできません。

詳しくは FPGA のデータシート回路図などを参照してください。また電源の立ち上がりは単調増加である必要があります。良質の電源を使用するようにしてください。

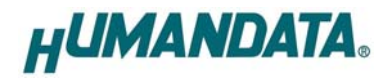

## 4.4 JTAG コネクタ

FPGA へのコンフィギュレーションや SPI-PROM への ISP に用います。ピン配 置は次表のとおりです。

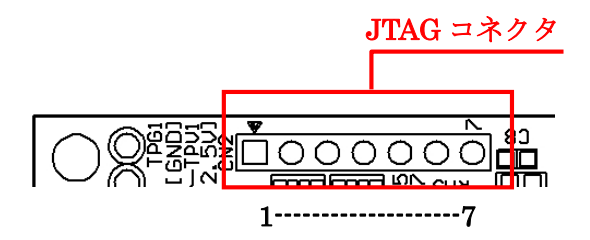

| 信号名       | ピン番号 | 方向       |
|-----------|------|----------|
| GND       | 1    | I/O      |
| ТСК       | 2    | IN       |
| TDO       | 3    | OUT      |
| TMS       | 4    | IN       |
| VCC(3.3V) | 5    | OUT(POW) |
| TDI       | 6    | IN       |
| GND       | 7    | I/O      |

XILINX 社の純正ケーブルなどを用いることができます。

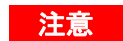

ダウンロードケーブルとコネクタの対応に注意して接続して下さい。

JTAG チェインには BUS SW を介して SPI-PROM と FPGA の両方に接続されています。

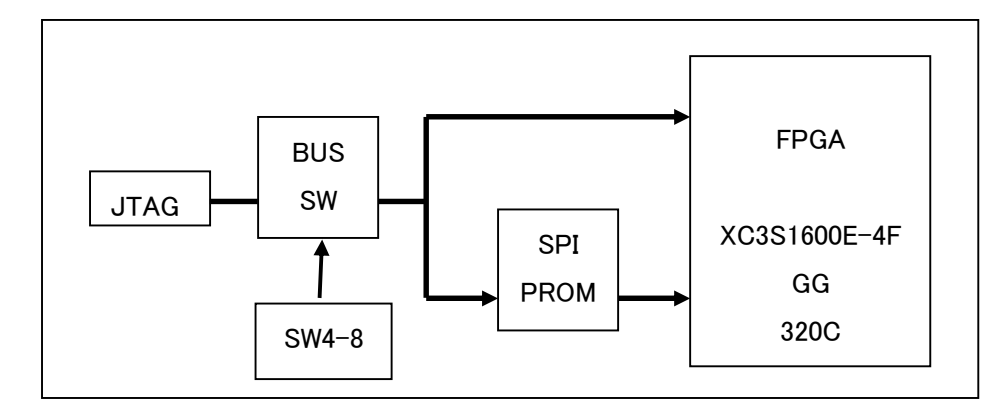

iMPACT により、いずれかを選択し、SPI-PROM ならば ISP(書き込み)、FPGA ならば Configration を行ってください。

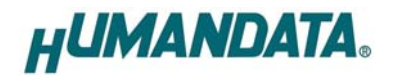

# 5. ディップスイッチの説明

XCM-106のディップスイッチ(SW4)は以下のように割り付けられています。SWをONで Lowに固定されます。

SW4

| 番号  | 1     | 2      | 3   | 4        | 5   | 6       | 7   | 8      |
|-----|-------|--------|-----|----------|-----|---------|-----|--------|
| 記号  | VS0   | VS1    | VS2 | HSWAP_EN | M2  | M1      | M0  | X_PROG |
| 出荷時 | OFF   | OFF    | OFF | OFF      | OFF | ON      | OFF | OFF    |
| 説明  | SPI ⊐ | ンフィグモー | ド設定 |          | -E- | -ド セレクト | ピン  |        |

|               | SPI                     | JTAG                      |
|---------------|-------------------------|---------------------------|
| M[20]モードピンの設定 | <on:on:off></on:on:off> | <off:on:off></off:on:off> |

### ● 1、2、3: SPI コンフィギュレーションモード

XCM-106 は M25P80 を使用のため OFF 固定

#### • 4 : HSWAP\_EN

HSWAP\_EN を ON にすると Low レベルになり、選択したコンフィギュレーションモー ドで使用されない I/O ピンおよび入力のみのピンすべてのプルアップ抵抗がアクテ ィブになります。

#### ● 5、6、7:モードセレクトピン

上記を参照し、各コンフィギュレーションモードを設定してください。

#### ●8:ターゲット設定

OFF: JTAG(FPGA) ON : SPI-PROM

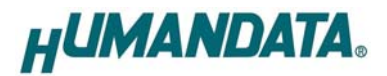

# 6. FPGA コンフィギュレーション

# 6.1 ディップスイッチ(SW4)の設定

FPGA にコンフィギュレーションする際、ディップスイッチの設定が必要です。 ディップスイッチを下記のように設定してください。

SW4

|     | 1 | 2 | 3 | 4 | 5 | 6 | 7 | 8 |
|-----|---|---|---|---|---|---|---|---|
| ON  |   |   |   |   |   |   |   |   |
| OFF |   |   |   |   |   |   |   |   |

▼ FPGA へのコンフィギュレーションは iMPACT により行います。iMPACT を起動し [File]-[Initialize Chain]をクリックすると、FPGA が認識されます。FPGA に対して bit フ ァイルを割り付けてください。

| 💐 iMPACT - [Boundary Scan]                                                                                          |                                                                                       |
|----------------------------------------------------------------------------------------------------|---------------------------------------------------------------------------------------|
| 鸀 Eile Edit View Operations Options Outp                                                                            | out Debu <u>e W</u> indow <u>H</u> elp                                                |
| 🔁 🖥 🔏 🖻 🖀 💥 🔠 🔛                                                                                                    | □ = = = = = = = = = = = = = = = = = = =                                               |
| Flows                                                                                                    | ×                                                                                     |
| Boundary Scan     SlaveSerial     SelectMAP     Bosktop Configuration     BDirect SPI Configuration     MPACT Modes | TDI Program.<br>Verify<br>Get Device ID<br>xc3st<br>top Get Device Signature/Usercode |
| iMPACT Processes                                                                                                    | TDO <u>A</u> ssign New Configuration File                                             |
| Available Operations are:                                                                                           |                                                                                       |

▼ デバイスのアイコン上で右クリックをし、[Program…]をクリックします。FPGA へのコン フィギュレーションの際は、通常[Verify]のチェックを外してください。

| Section Properties                                                                      |                                                                                                    |
|-----------------------------------------------------------------------------------------|----------------------------------------------------------------------------------------------------|
| Category                                                                                | 192                                                                                                    |
| Programming Properties     Advanced PROM Programming Properties     Revision Properties | Programming Prog<br>General Programming Pro                                                                                                    |
|                                                                                         | Verify         General CPLD And PROM Properties         Erase Before Programming       Read Protect         PROM/CoolRunner-II Usercode (& Hex Digits)         CPLD Specific Properties         Write Protect       Functional Test |
|                                                                                         | XPLA UES Enter up to 13 characters      PROM Specific Properties      Load FPGA Parallel Mode Use D4 for      Virtex-II/Virtex-4 Programming Properties      Pulse PROG Program Key                                                 |

▼ 書き込みが成功すると、[Program Succeeded]と表記されます。

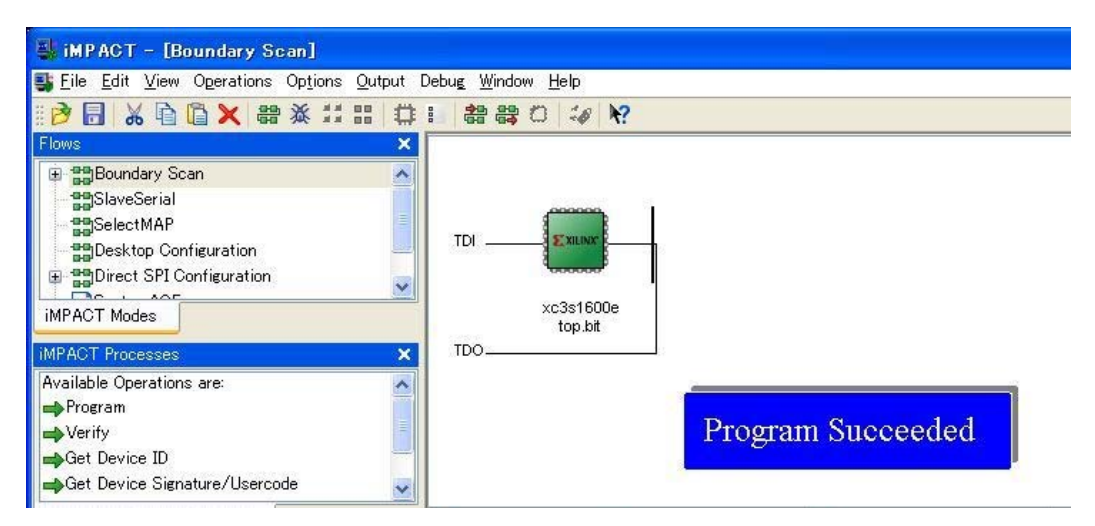

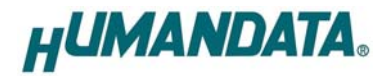

## 7. SPI-PROM への書き込み

- 7.1 MSC データ作成方法
  - ▼ 下図 赤枠[PROM File Formatter]上でダブルクリックします。

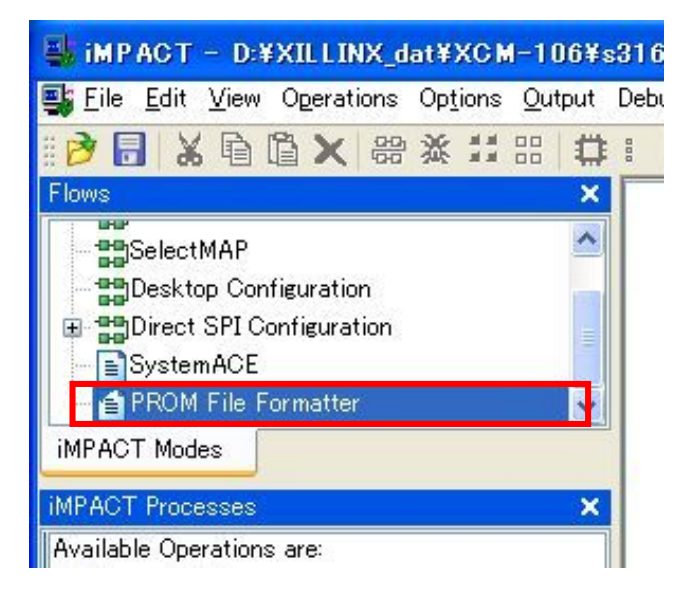

▼ 次に、下図のようにチェックを入れ、File Name と Location(保存先)を指定し Next>をクリックします。

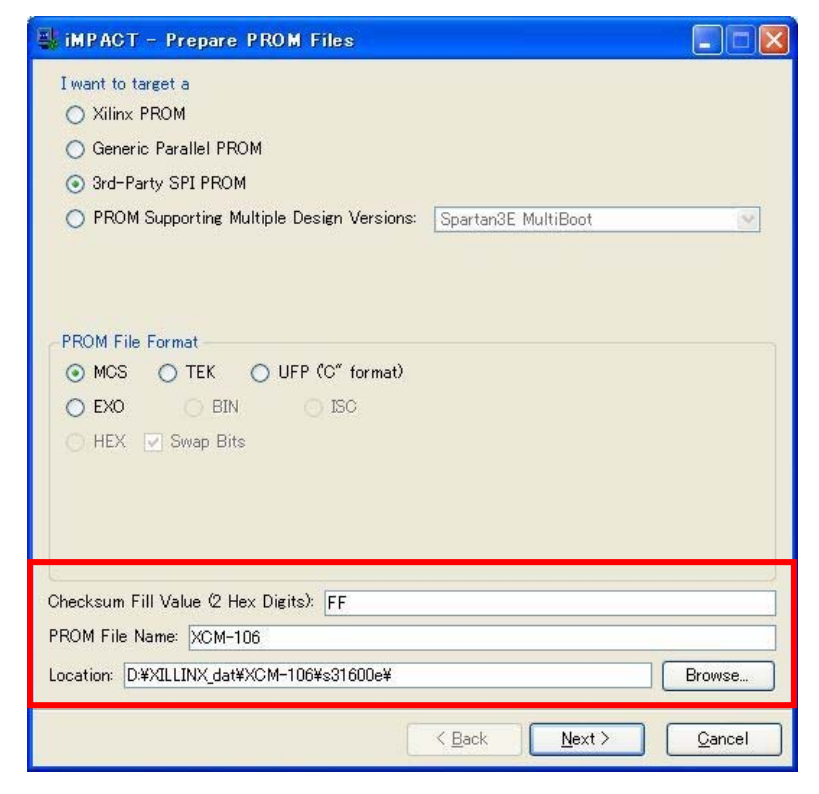

HUMANDATA.

▼ 次に、XCM-106はM25P80を使用しているので、Select SPI PROM Density(bits)は8M を選択します。下図のようになればNext>をクリックします。

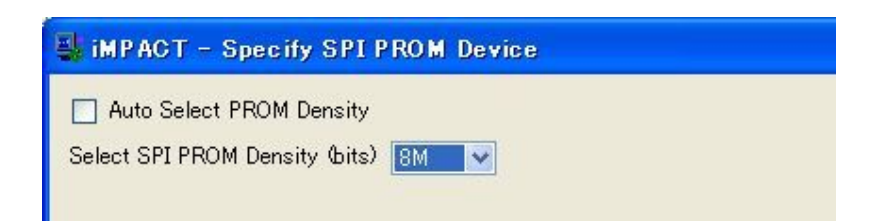

▼ 次に、<u>Finish</u>をクリックします。

| 🛃 iMPACT – File Generation Summa             | ту            |                |
|----------------------------------------------|---------------|----------------|
| You have entered following information:      |               |                |
| PROM Type:                                   | SPI PROM      |                |
| File Format                                  | mcs           |                |
| Fill Value                                   | FF            |                |
| PROM filename                                | XCM-106       |                |
| Number of PROMs                              | 1             |                |
| Position Part Name                           |               |                |
| 0 8M                                         |               |                |
|                                              |               |                |
|                                              |               |                |
|                                              |               |                |
|                                              |               |                |
|                                              |               |                |
|                                              |               |                |
|                                              |               |                |
|                                              |               |                |
|                                              |               |                |
|                                              |               |                |
|                                              |               |                |
|                                              |               |                |
|                                              |               |                |
| Click "Finish" to start adding device files. |               |                |
|                                              | < Back Einish | <u>C</u> ancel |

▼ 次に、下図ダイアログが表示されますので OK をクリックし、bit ファイルを指定します。

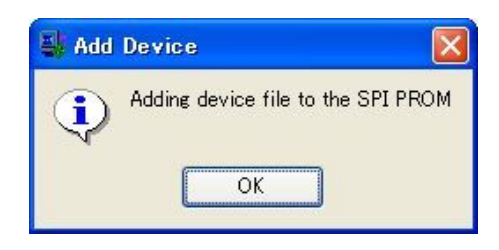

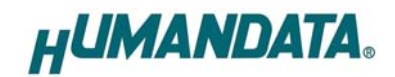

▼ 次に、作成した bit ファイルを割り当てます。

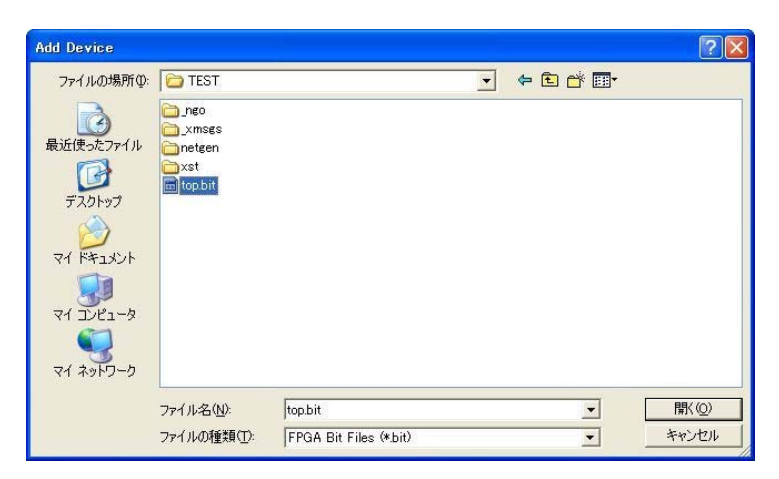

▼ 次に、iMPACT Processes のタブにある[Generate File…]をダブルクリックします。下記のように PROM File [Generation Succeeded]と表記されれば完了です。

| 💐 IMPACT – [PROM File Formatter]                                                                                                    |                                                                                      |          |
|----------------------------------------------------------------------------------------------------|--------------------------------------------------------------------------------------|----------|
| <u>File</u> Edit View Operations Options Output Department of the second second s | ebug <u>W</u> indow <u>H</u> elp                                                     |          |
| 📝 🗟 🖌 🖻 🖺 🗙 🔡 📰 😅 :                                                                                                    | : #: #: □ */ N?                                                                      |          |
| Flows                                                                                                    |                                                                                      |          |
|                                                                                                    |                                                                                      |          |
| Benetistian Configuration                                                                                                    |                                                                                      |          |
| - PhDirect SPI Configuration                                                                                                    | SPINE CONTRACTOR                                                                     |          |
| SystemACE                                                                                                    | PROM                                                                                 |          |
| PROM File Formatter                                                                                                    | 8M GOODOOD, GOODOO,                                                                  |          |
| iMPACT Modes                                                                                                    | 4.15 % Full xc3s1600e                                                                |          |
|                                                                                                    | top.bit                                                                              |          |
| IMPACT Processes X                                                                                                    |                                                                                      |          |
| Available Operations are:                                                                                                    |                                                                                      |          |
|                                                                                                    | PROM File Generation Succeeded                                                       |          |
|                                                                                                    | Tron The Generation Steepeded                                                        |          |
|                                                                                                    |                                                                                      |          |
| iMPACT Process Operations                                                                                                    |                                                                                      |          |
|                                                                                                    | Boundary Scan                                                                        |          |
| × // *** BATCH CMD : setAttribute                                                                                                    | e -configdevice -attr dir -value "UP"                                                | ~        |
| // *** BATCH CMD : setAttribute                                                                                                    | e -configdevice -attr path -value "D:/XILLINX_dat/XCM-106/TEST/"                     | ·        |
| // *** BATCH CMD : setAttribute                                                                                                    | 2 -configdevice -attr name -value "XCM-106"                                          |          |
| Swap bit can only be disabled t                                                                                                    | in Hex file format only.                                                             |          |
| Command: -w -p mcs -c FF -o I                                                                                                    | D:/XILLINX_dat/XCM-106/TEST//XCM-106 -u 0 D:/XILLINX_dat/XCM-106                     | 5/TEST/  |
| 0x550f0 (348400) bytes loaded w                                                                                                    | up from OxO                                                                          | 100 100  |
| Using user-specified prom size                                                                                                    | of 1024K                                                                             |          |
| Writing file "D:/XILLINX_dat/XC                                                                                                    | -106/TEST//XCM-106.mcS".<br>CM-106/TEST//XCM-106.mcm"                                |          |
| Total configuration bit size =                                                                                                    | 2787200 bits.Total configuration byte size = 348400 bytes.// **                      | ** BATC  |
| // *** BATCH CMD : setCurrentDe                                                                                                    | esign -version O                                                                     |          |
|                                                                                                    |                                                                                      | ~        |
| Quitout From Warning                                                                                                    |                                                                                      | >        |
| Ready PROM File Generatio                                                                                                    | m Target SPI PROM 2787200 Bits used File: XCM-106 in Location: D:/XILLINX dat/XCM-10 | 06/TEST/ |

HUMANDATA.

## 7.2 ディップスイッチ(SW4)の設定

SPI-PROM に書き込む際、ディップスイッチの設定が必要です。ディップスイッチを下記のように設定してください。(4-7 は設定不要)

SW4

|     | 1 | 2 | 3 | 4 | 5 | 6 | 7 | 8 |
|-----|---|---|---|---|---|---|---|---|
| ON  |   |   |   |   |   |   |   |   |
| OFF |   |   |   |   |   |   |   |   |

#### 7.3 SPI-PROM へのデータ書き込み方法

SPI-PROM へのデータ書込みは iMPACT により行います。

▼ iMPACT を起動し[Direct SPI Configuration]のタブをクリックしてください 右クリックし [Add SPI Device]をクリックします 7.1 項で作成した MCS ファイルを選択 してください。

| 💐 iMPACT - [Direct SPI Configuration]        |                                    |                            |                                                   |        |
|----------------------------------------------|------------------------------------|----------------------------|---------------------------------------------------|--------|
| 鸀 Eile Edit View Operations Options Output [ | Debu <u>g W</u> indow <u>H</u> elp |                            |                                                   |        |
| 🔁 🖬 🔏 🗋 🖨 🗙 🔡 🛱                              | : 😫 🍪 🗂 🛷                          | k?                         |                                                   |        |
| Flows X                                      |                                    |                            |                                                   |        |
| SelectMAP                                    |                                    |                            |                                                   |        |
|                                              |                                    |                            |                                                   |        |
| - In Direct SPI Configuration                |                                    |                            |                                                   | ちりしいり  |
| - SystemACE                                  |                                    |                            |                                                   | 117777 |
| 🔤 PROM File Formatter 🛛 🐱                    |                                    |                            |                                                   |        |
| iMPACT Modes                                 |                                    | Right click to Add D       | evice or Identify Device                          |        |
| iMPACT Processes X                           |                                    |                            | Add SPI Device Oti                                | rl+D   |
| Available Operations are:                    |                                    |                            | <u>C</u> able Auto Connect<br>Cable <u>S</u> etup |        |
|                                              |                                    |                            |                                                   |        |
| iMPACT Process Operations                    | Boundary Scan                      | 鸀 Direct SPI Configuration | PROM File Formatter                               |        |

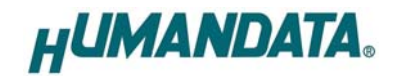

▼ 7.1 項で作成した MCS ファイルを選択してください。

| Add Device      |                           |                                |   |          | ? 🛛   |
|-----------------|---------------------------|--------------------------------|---|----------|-------|
| ファイルの場所型:       | CM-106-TES                | TV1                            | • | 🗧 🗈 💣 📰• |       |
| した<br>最近使ったファイル | _ngo<br>_xmsgs<br>_netgen |                                |   |          |       |
| デスカトップ          | XCM-106070405             | mcs                            |   |          |       |
| 27 F#152        |                           |                                |   |          |       |
| و- تارت الم     |                           |                                |   |          |       |
|                 |                           |                                |   |          |       |
| マイ ネットワーク       |                           | - 12                           |   |          |       |
|                 | ファイル名(N):                 | XCM-106070405.mcs              |   |          | ■■(() |
|                 | ファイルの種類①                  | All Design Files (*.mcs *.exo) | _ | •        | キャンセル |

▼ 次に SPI-PROM の種類を選択してください。XCM-106 では ST マイクロエレクトロニ クスの M25P80 を使用しています。M25P80 を選択してください。

| Select Device P | art Name 🛛 🔀 |
|-----------------|--------------|
| Select PROM     |              |
| Part Name:      | M25P80       |
| <u>O</u> K      | Cancel Help  |

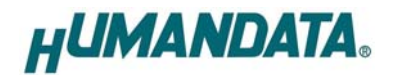

▼ 下図のようになれば SPI-PROM に MCS ファイルを割り当てることができました。 SPI-PROM 上で右クリックし[Program…]をクリックしてください。

| 👪 iMPACT – [Direct SPI Configurat                                                                                                    | tion]                                                                                                    |                                                                   |                            |                |
|----------------------------------------------------------------------------------------------------|----------------------------------------------------------------------------------------------------|-------------------------------------------------------------------|----------------------------|----------------|
| Eile Edit View Operations Options Q                                                                                                    | utput Debug <u>W</u> indow <u>H</u> elp                                                                                                    |                                                                   |                            |                |
| 😥 🗐 🗶 🖻 🏷 🤐 💥 🖽                                                                                                    | 11 : * # # O %                                                                                                    | <b>k</b> ?                                                        |                            |                |
| Flows                                                                                                    |                                                                                                    | **                                                                |                            |                |
| BagBoundary Scan     BagSlaveSerial     BagSlaveSerial     BagSlaveSerial     BagDrect SPI Configuration     MAP     MAPACT Modes                                                                                                    | SCLK<br>MOSI PRO<br>SS_n m25p0<br>xcm-1087                                                                                                    | M <u>Program</u><br>Verify<br>5 Erase<br>5 Blank Check            |                            |                |
| IMPACT Processes                                                                                                    | × MISO                                                                                                    | Readback                                                          |                            |                |
| Available Operations are:                                                                                                    |                                                                                                    | <u>A</u> ssign New Config                                         | suration File              |                |
| → Verify                                                                                                    |                                                                                                    |                                                                   |                            |                |
| 📫 Erase                                                                                                    |                                                                                                    |                                                                   |                            |                |
| Blank Check                                                                                                    | ~                                                                                                    |                                                                   |                            |                |
| iMPACT Process Operations                                                                                                    | Et Boundary Scan                                                                                                    | EPPROM File Formatter                                             | E Direct SPI Configuration |                |
|                                                                                                    | boundary occar                                                                                                    |                                                                   |                            | ]              |
| X IDCODE not validated whil<br>write FDRI issued before<br>Decryptor keys not used i<br>INFO:IMPACT:219 = Status<br>INFO:IMPACT:579 = '1': Ch<br>'1': Programmed successfu<br>'1': Programmed successfu<br>'1': Programmed successfu<br>PROGRESS_END = End Operat<br>Elapsed Lime = 14 sec<br>// *** BATCH CMD : setMod<br>// *** BATCH CMD : setMod | <pre>e trying to write FDJ<br/>or after decrypt open<br/>n proper sequence<br/>: requister values:<br/>.011 1000 0000 0000 00<br/>mpleted downloading h<br/>cking done pindu<br/>hly.<br/><br/>ie = spi<br/>le -spi</pre> | <pre>kl : 0 ration: 0 : 0 200 0000 oit file to device. one.</pre> |                            |                |
|                                                                                                    |                                                                                                    |                                                                   |                            | ×              |
| Cutput Error Warning                                                                                                    |                                                                                                    |                                                                   |                            |                |
| Ready                                                                                                    |                                                                                                    |                                                                   | No Ga                      | ble Connection |

▼ SPI-PROM ヘデータ書き込み時は[Verify][Erase Before Programming]にチェッ クをいれ OK をクリックします。

| <table-of-contents> Programming Properties</table-of-contents>                          |                                                                                                    |
|-----------------------------------------------------------------------------------------|----------------------------------------------------------------------------------------------------|
| Category                                                                                |                                                                                                    |
| Programming Properties     Advanced PROM Programming Properties     Revision Properties | Programming Properties<br>General Programming Properties                                                                                                    |
|                                                                                         | Verify General CPLD And PROM Properties VErsee Before Programming Read Protect PROM/CoolRunner-II Usercode (3 Hex. Digits) CPLD Specific Properties Write Protect Functional Test On-The-Fly Program XPLA UES Enter up to 13 characters PROM Specific Properties Load FPGA Parallel Mode Use D4 for CF |
|                                                                                         | Virtex-1/Virtex-4 Programming Properties Pulse PROG Program Key                                                                                                    |
|                                                                                         | OK Cancel Apply Help                                                                                                    |

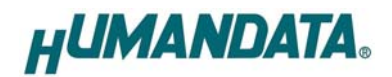

▼ [Program Succeeded]が表示されれば終了です。

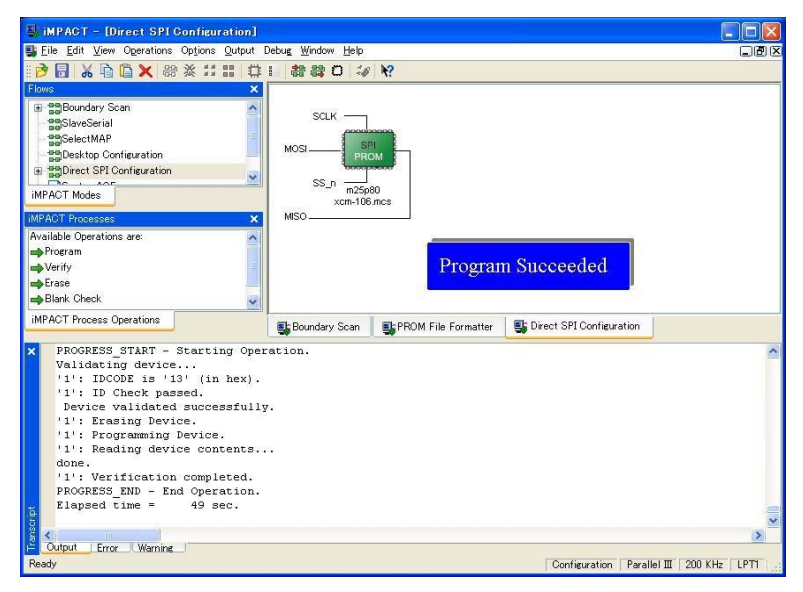

#### 7.4 SPI-PROM からコンフィギュレーション

SPI-PROM からコンフィギュレーションする際、ディップスイッチの設定が必要です。 ディップスイッチを下記のように設定し、電源を入れると SPI-PROM から FPGA にコンフィ ギュレーションされます。

|     | 1 | 2 | 3 | 4 | 5 | 6 | 7 | 8 |
|-----|---|---|---|---|---|---|---|---|
| ON  |   |   |   |   |   |   |   |   |
| OFF |   |   |   |   |   |   |   |   |

## 7.5 SPI-PROM データの消去方法

SPI-PROMに書き込む際ディップスイッチの設定が必要です。 ディップスイッチを下記のように設定してください。(4-7 は設定不要)

|     | 1 | 2 | 3 | 4 | 5 | 6 | 7 | 8 |
|-----|---|---|---|---|---|---|---|---|
| ON  |   |   |   |   |   |   |   |   |
| OFF |   |   |   |   |   |   |   |   |

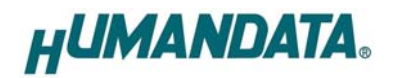

#### ▼ SPI-PROM 上で右クリックし[Erase…]をクリックしてください。

| 🕌 iMPACT - [Direct SPI Configuration]                                                                              |                                                                                |
|----------------------------------------------------------------------------------------------------|--------------------------------------------------------------------------------|
| <u>File</u> Edit View Operations Options Output                                                                    | Debug <u>W</u> indow <u>H</u> elp                                              |
| 🛯 👌 🗟 🗶 🔐 🔏 扰 🏭 🛱                                                                                                  | 1                                                                              |
| Flows ×                                                                                                    |                                                                                |
| Boundary Scan     SaveSerial     SelectMAP     Direct SPI Configuration     MPACT Modes      MPACT Processes     X | SCLK<br>MOSI<br>PRON<br>SS_n<br>m_5pec<br>xcm-106.r<br>Blank Check<br>Beadback |
| Available Operations are:<br>Program<br>Verify<br>Erase<br>Blank Check                                             | <u>A</u> ssign New Configuration File                                          |
| iMPACT Process Operations                                                                                          | Boundary Scan SPROM File Formatter                                             |

## ▼ [Erase Succeeded]と表示されれば終了です。

| 🔩 iMPACT – [Direct SPI Configuration]                                                                              |                                                                  |
|----------------------------------------------------------------------------------------------------|------------------------------------------------------------------|
| 鸀 Eile Edit View Operations Options Output I                                                                       | Debu <u>g W</u> indow <u>H</u> elp                               |
| 📫 🛃 🔉 🖻 🗳 🗶 😁 🕺 🖽 🛱                                                                                                | 1. 28 28 10 44 12                                                |
| Flows 🗙                                                                                                    |                                                                  |
| Boundary Scan     SlaveSerial     SelectMAP     Desktop Configuration     Direct SPI Configuration     MPACT Modes | SCLK<br>MOSI<br>SS_n<br>m25p80<br>xcm-106.mcs                    |
| IMPACT Processes 🗙 🗙                                                                                               | MISO                                                             |
| Available Operations are:                                                                                          | Erase Succeeded                                                  |
| Blank Check                                                                                                    |                                                                  |
| IMPACT Process Operations                                                                                          | 📑 Boundary Scan 📑 PROM File Formatter 📑 Direct SPI Configuration |

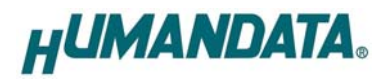

# 8. Configuration Rate の設定

XCM-106 では Configuration Rate の設定が可能です。以下に Configuration Rate の設定方法を示します。

▼ ISE の Processes のタブにある[Generate Programming File]で右クリックしてくし、

[Properties…]をクリックしてください。

| Sources for [Smithelia: Ingeneration<br>Sources for [Smithelia: Ingeneration<br>Sources for [Smithelia: Ingeneration<br>Smithelia: Smithelia: Smi | 4-106 ise Current State:<br>Current State:<br>Curr | M-105ice<br>P<br>Is1600e-5fg<br>82.03i | Project<br>File:         XCI           Module<br>Name:         TOR           Target<br>Device:         XCI           Product<br>Version:         SE | Chesign Overview     Summary     Dia Properties     Timing Constraints     Proval Report     Clock. Report     Clock. Report     Clock. Maxings | Openion                      | for: Synthesis/Implementation<br>ICM-106<br>c3s1600e-5fg320                                              |
|----------------------------------------------------------------------------------------------------|----------------------------------------------------------------------------------------------------|----------------------------------------|----------------------------------------------------------------------------------------------------|----------------------------------------------------------------------------------------------------|------------------------------|----------------------------------------------------------------------------------------------------|
| Constraints     Constraints     Constrai         | Perceru:     • Erroru:     • Warnings:     • Warnings:     • Updated:      Device Utilization Summary     Used Available Utilization                                                                                                    | P<br>Is1600e-5fg<br>: 82.03i           | Module<br>Name:         TOP           Target<br>Device:         xc3           Product<br>Version:         ISE                                       | Timing Constraints     Priout Report     Clock Report     Clock Report     Cors and Warnings                                                    | -01                          |                                                                                                    |
| Click - CLKBUK-RTL CLKBUK-Mode     Sources     Click - RTL CLKBUK-Mode     Sources     Click - RTL CLKBUK-Mode     Click - Report     Click - RTL CLKBUK-Mode     Click - Report     Click - RTL CLKBUK-Mode     Click - Report     Click - RTL CLKBUK-Mode     Click - Report     Click - RTL CLKBUK-Mode     Click - RTL CLKBUK-Mode     Click - RTL CLKBUK-MOde     Click - RTL CLKBUK-MOde     Click - RTL CLKBUK-MODE     Click - RTL CLKBUK-MODE     Click - RTL CLKBUK-MODE     Click - RTL CLKBUK-MODE     C         | 1000e-5fc320 • Warnines:<br>2203i • Updated:<br>Device Utilization Summary<br>Used Available Utilization                                                                                                    | ls1600e-5fg<br>82.03i                  | Target<br>Device: xc3<br>Product<br>Version: SE                                                                                                    | Pinout Report     Octock Report     Errors and Warnings                                                                                         |                              | TOP - RTL (TOP.vhd)                                                                                      |
| al Director Subject - NIL Southeettin vertoo                                                                                                    | 8203i • Updated:<br>Device Utilization Summary<br>Used Available Utilization                                                                                                    | 82.03i                                 | Product ISE<br>Version:                                                                                                    | Errors and Warnings                                                                                                    |                              | ICIA - CLKBUNX - RTL (CLKBUNX+Hd)                                                                        |
| Durt - S_RP - RTL & R8-Md     Date       Rg Source     @B Sequence     @ Sec and Route Messages       CodeSci     X       Detroit Messages     @ Direct Messages       CodeSci     X       Direct Messages     @ Direct Messages       CodeSci     X       Direct Messages     @ Direct Messages       CodeSci     X       Direct Messages     @ Direct Messages       Codesci     Q Direct Messages       Direct Messages     Number of Sice       Direct Messages     Number of Sice                                                                                                    | Device Utilization Summary<br>Used Available Utilization                                                                                                    |                                        |                                                                                                    | Synthesis Messages     Translation Messages                                                                                                    | Error                        | CODE - SUBBELTI - RTL (SUB-BELVHD)     SUBBELTI - RTL (SUB-BELVHD)     GU4 - SUBBELTI - RTL (SUB-BELVHD) |
| Opensor of Robot Messaes     Opensor of Robot Messaes     Opensor of Robot Messaes       Constant Messaes     Differe Messaes       D Add status Source     Differe Messaes       Create Messaes     Differe Messaes       D Add status Source     Differe Messaes       D Add status Source     Differe Messaes       D Add status Source     Differe Messaes       D Ver Design Sources     Differe Messaes       D Uro Control Messaes     Differe Messaes       D Uro Control Messaes     Differe Messaes       D Uro Design Sources     Distribution       D Uro Design Sources     Distribution       D Uro Design Sources     Distribution       D Uro Design Sources     Distribution       D Uro Design Sources     Distribution       D Uro Design Sources     Distribution       D Uro Design Sources     Distribution       D Uro Design Sources     Distribution       D Uro Design Sources     Distribution       D Uro Design Sources     Distribution       D Uro Design Sources     Distribution       D Uro Design Sources     Distribution                                                                                                    | Used Available Utilization                                                                                                    | Device                                 |                                                                                                    | Map Messages                                                                                                    | · .                          | UI - S_R8 - RTL (S_R8vhd)                                                                                |
| Control     X               Detern Missages                Detern Missages            Control New Source               Zitable Control               Subscription               Subscription               Subschord               Subscript </td <td></td> <td>Used</td> <td>Logic<br/>Utilization</td> <td>Place and Route Messages     Timing Messages</td> <td>-21</td> <td>rces 👩 Snapshots 🐚 Libraries</td>                                                                                                    |                                                                                                    | Used                                   | Logic<br>Utilization                                                                                                    | Place and Route Messages     Timing Messages                                                                                                    | -21                          | rces 👩 Snapshots 🐚 Libraries                                                                             |
| Add Existing Source                                                                                                    | 381 29,504 1.8                                                                                                    | 381                                    | Number of Slice<br>Flip Flops                                                                                                    | Bitgen Messages     All Current Messages                                                                                                    | ×                            | 68<br>69                                                                                                 |
| I Vero Design Summary     Design Utilities     Design Utilities            | 274 29,504 1%                                                                                                    | 274                                    | Number of 4<br>input LUTs                                                                                                    | Contraction Reports                                                                                                    | @Deta                        | Add Existing Source<br>Create New Source                                                                 |
| User Constraints - Enable Message Filtering Number of 292 14.752                                                                                                    |                                                                                                    |                                        | Logic<br>Distribution                                                                                                    | Project Properties                                                                                                    | Project                      | View Design Summary<br>Design Utilities                                                                  |
| P) & Synthesize = XST Display Incremental Mecssages                                                                                                    | 292 14,752 19                                                                                                    | 292                                    | Number of<br>occupied Slices                                                                                                    | Enable Message Filtering     Display Incremental Messages                                                                                       |                              | User Constraints<br>Synthesize = XST                                                                     |
| Anglement Design     Enhanced Design Summary Contents     Slices containing     or A Generate From anning File     The Stress Stress Stre        | 292 292 1009                                                                                                    | 292                                    | Number of<br>Slices containing<br>only related logic                                                                                                | Enhanced Design Summary Contents<br>tition Data                                                                                                 | Pt Bun                       | Implement Design<br>Generate Programming File                                                            |
| gie Analyze Design Using Chipscope Pigrun minds<br>But Renun All ling Constraints Using Constraints<br>Unrelated Desic                                                                                                    | 0 292 08                                                                                                    | 0                                      | Number of<br>Stices containing<br>unrelated logic                                                                                                   | ors<br>mings<br>iling Constraints                                                                                                    | Rgrun<br>🔐 Rerun <u>A</u> ll | Analyze Design Using Chipscope                                                                           |
| Core Without Lindstor                                                                                                    | 533 29,504 19                                                                                                    | 533                                    | Total Number                                                                                                    | lok Report                                                                                                    | Coreo Without Llod           |                                                                                                    |
| Processes Per Incention                                                                                                    |                                                                                                    |                                        | ¢                                                                                                    |                                                                                                    | Properties                   | cesses                                                                                                   |

▼ Configuration Options]の[Configuration Rate]を 25 に設定し[OK]をクリックしてください。

| Configuration Options | Configu                                  | iration Options                            |  |
|-----------------------|------------------------------------------|--------------------------------------------|--|
| itartup Options       |                                          |                                            |  |
| Readback Options      | Property Name                            | Value                                      |  |
|                       | Configuration Rate                       | 50                                         |  |
|                       | Configuration Pin Program                | Default (1)                                |  |
|                       | Configuration Pin Done                   | 3                                          |  |
|                       | JTAG Pin TOK                             | 12                                         |  |
|                       | JTAG Pin TDI                             | 25                                         |  |
|                       | JTAG Pin TDO                             | 50                                         |  |
|                       | JTAG Pin TMS                             | Pull Up                                    |  |
|                       | Unused IOB Pins                          | Pull Down                                  |  |
|                       | UserID Code (8 Digit Hexadecimal)        | 0×FFFFFFFF                                 |  |
|                       | Reset DCM if SHUTDOWN & AGHIGH performed |                                            |  |
|                       |                                          |                                            |  |
|                       |                                          | Property display level: Standard 💌 Default |  |

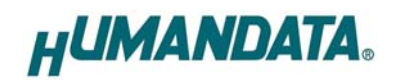

# 9. コネクタピン割付表

9.1 ユーザ I/O(CNA)

| BANK  |           |        |     | µ. <م_ا |        |           | BANK  |
|-------|-----------|--------|-----|---------|--------|-----------|-------|
| Group | NET LABEL | FPGAES | CNA | ヒン#     | FPGAES | NET LABEL | Group |
| Α     | V33_A     | 3.3V   | 1   | 2       | 3.3V   | V33_A     | А     |
| Α     | V33_A     | 3.3V   | 3   | 4       | 3.3V   | V33_A     | А     |
|       | 電源予約      | 電源予約   | 5   | 6       | 電源予約   | 電源予約      |       |
|       | 電源予約      | 電源予約   | 7   | 8       | 電源予約   | 電源予約      |       |
|       | N.C       | N.C    | 9   | 10      | N.C    | N.C       |       |
| Α     | GND       | GND    | -   | -       | GND    | GND       | А     |
| Α     | CLKA1     | R10    | 11  | 12      | P10    | CLKA0     | А     |
|       | N.C       | N.C    | 13  | 14      | N.C    | N.C       |       |
|       | N.C       | N.C    | 15  | 16      | N.C    | N.C       |       |
| Α     | IOA0      | G13    | 17  | 18      | R6     | IOA32     | Α     |
| Α     | IOA1      | G14    | 19  | 20      | P6     | IOA33     | Α     |
| Α     | IOA2      | C17    | 21  | 22      | N7     | IOA34     | Α     |
| Α     | IOA3      | C18    | 23  | 24      | P7     | IOA35     | Α     |
| Α     | IOA4      | D16    | 25  | 26      | N8     | IOA36     | Α     |
| Α     | IOA5      | D17    | 27  | 28      | P8     | IOA37     | Α     |
| Α     | IOA6      | F14    | 29  | 30      | J14    | IOA38     | Α     |
|       | GND       | GND    | -   | -       | GND    | GND       |       |
| Α     | IOA7      | F15    | 31  | 32      | J15    | IOA39     | Α     |
| Α     | IOA8      | G15    | 33  | 34      | K12    | IOA40     | Α     |
| Α     | IOA9      | G16    | 35  | 36      | K13    | IOA41     | Α     |
| Α     | IOA10     | F17    | 37  | 38      | K14    | IOA42     | Α     |
| Α     | IOA11     | F18    | 39  | 40      | K15    | IOA43     | Α     |
| Α     | IOA12     | H16    | 41  | 42      | N11    | IOA44     | А     |
| Α     | IOA13     | H17    | 43  | 44      | P11    | IOA45     | Α     |
| Α     | IOA14     | J16    | 45  | 46      | R8     | IOA46     | Α     |
| A     | IOA15     | J17    | 47  | 48      | Т8     | IOA47     | A     |
| A     | IOA16     | H15    | 49  | 50      | P13    | IOA48     | A     |
|       | GND       | GND    | _   | -       | GND    | GND       |       |
| A     | IOA17     | H14    | 51  | 52      | R13    | IOA49     | A     |
| A     | IOA18     | J13    | 53  | 54      | R18    | IOA50     | A     |
| A     | IOA19     | J12    | 55  | 56      | T18    | IOA51     | A     |
| A     | IOA20     | L16    | 57  | 58      | T17    | IOA52     | A     |
| A     | IOA21     | L15    | 59  | 60      | U18    | IOA53     | A     |
| A     | IOA22     | M18    | 61  | 62      | R14    | IOA54     | A     |
| A     | IOA23     | N18    | 63  | 64      | T14    | IOA55     | A     |
| A     | IOA24     | P17    | 65  | 66      | R12    | IOA56     | A     |
| A     | IOA25     | P18    | 67  | 68      | T12    | IOA57     | A     |
| A     | IOA26     | M16    | 69  | 70      | R5     | IOA58     | A     |
|       | GND       | GND    | -   | -       | GND    | GND       |       |

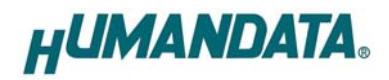

| Α | IOA27 | M15 | 71 | 72 | Т5  | IOA59 | Α |
|---|-------|-----|----|----|-----|-------|---|
| Α | IOA28 | L18 | 73 | 74 | V13 | IOA60 | Α |
| Α | IOA29 | L17 | 75 | 76 | V12 | IOA61 | Α |
| Α | IOA30 | M14 | 77 | 78 | U9  | IOA62 | Α |
| Α | IOA31 | M13 | 79 | 80 | V9  | IOA63 | Α |

## 9.2 ユーザ I/O(CNB)

| BANK<br>Group | NET LABEL | FPGA ピン | CNB | ピン# | FPGAピン | NET LABEL | BANK<br>Group |
|---------------|-----------|---------|-----|-----|--------|-----------|---------------|
| В             | V33_B     | 3.3V    | 1   | 2   | 3.3V   | V33_B     | В             |
| В             | V33_B     | 3.3V    | 3   | 4   | 3.3V   | V33_B     | В             |
|               | 電源予約      | 電源予約    | 5   | 6   | 電源予約   | 電源予約      |               |
|               | 電源予約      | 電源予約    | 7   | 8   | 電源予約   | 電源予約      |               |
|               | N.C       | N.C     | 9   | 10  | N.C    | N.C       |               |
|               | GND       | GND     | -   | -   | GND    | GND       |               |
| В             | CLKB0     | D10     | 11  | 12  | E10    | CLKB1     | В             |
|               | N.C       | N.C     | 13  | 14  | N.C    | N.C       |               |
|               | N.C       | N.C     | 15  | 16  | N.C    | N.C       |               |
| В             | IOB0      | A16     | 17  | 18  | E9     | IOB32     | В             |
| В             | IOB1      | B16     | 19  | 20  | F9     | IOB33     | В             |
| В             | IOB2      | A14     | 21  | 22  | H6     | IOB34     | В             |
| В             | IOB3      | B14     | 23  | 24  | H5     | IOB35     | В             |
| В             | IOB4      | E12     | 25  | 26  | H4     | IOB36     | В             |
| В             | IOB5      | F12     | 27  | 28  | H3     | IOB37     | В             |
| В             | IOB6      | C11     | 29  | 30  | J5     | IOB38     | В             |
|               | GND       | GND     | _   | -   | GND    | GND       |               |
| В             | IOB7      | D11     | 31  | 32  | J4     | IOB39     | В             |
| В             | IOB8      | E11     | 33  | 34  | J2     | IOB40     | В             |
| В             | IOB9      | F11     | 35  | 36  | J1     | IOB41     | В             |
| В             | IOB10     | C9      | 37  | 38  | K6     | IOB42     | В             |
| В             | IOB11     | D9      | 39  | 40  | K5     | IOB43     | В             |
| В             | IOB12     | A4      | 41  | 42  | K4     | IOB44     | В             |
| В             | IOB13     | B4      | 43  | 44  | K3     | IOB45     | В             |
| В             | IOB14     | C2      | 45  | 46  | L1     | IOB46     | В             |
| В             | IOB15     | C1      | 47  | 48  | L2     | IOB47     | В             |
| В             | IOB16     | A6      | 49  | 50  | L3     | IOB48     | В             |
|               | GND       | GND     |     | -   | GND    | GND       |               |
| В             | IOB17     | B6      | 51  | 52  | L4     | IOB49     | В             |
| В             | IOB18     | E1      | 53  | 54  | M3     | IOB50     | В             |
| В             | IOB19     | E2      | 55  | 56  | M4     | IOB51     | В             |
| В             | IOB20     | F1      | 57  | 58  | P2     | IOB52     | В             |
| В             | IOB21     | F2      | 59  | 60  | P1     | IOB53     | В             |
| В             | IOB22     | E8      | 61  | 62  | R3     | IOB54     | В             |

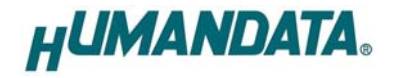

| В | IOB23 | F8  | 63 | 64 | R2  | IOB55 | В |   |
|---|-------|-----|----|----|-----|-------|---|---|
| В | IOB24 | H1  | 65 | 66 | T1  | IOB56 | В |   |
| В | IOB25 | H2  | 67 | 68 | Т2  | IOB57 | В |   |
| В | IOB26 | G5  | 69 | 70 | N4  | IOB58 | В |   |
|   | GND   | GND | -  | -  | GND | GND   |   |   |
| В | IOB27 | G6  | 71 | 72 | N5  | IOB59 | В |   |
| В | IOB28 | C3  | 73 | 74 | G3  | IOB60 | В | 1 |
| В | IOB29 | D1  | 75 | 76 | L6  | IOB61 | В | 1 |
| В | IOB30 | E13 | 77 | 78 | M5  | IOB62 | В |   |
| В | IOB31 | G9  | 79 | 80 | M6  | IOB63 | В |   |

注1

注1:コネクタピン#74,76 は差動ペアに配線されておりません

B:製品 Rev1 にて、Aとなっていた IO です

## 9.3 オンボードクロック

| 周波数    | NET LABEL | FPGA ピン# |  |
|--------|-----------|----------|--|
|        | CLK0      | М9       |  |
| 40MLL- | CLK1      | N9       |  |
| 48MHZ  | CLK2      | A10      |  |
|        | CLK3      | B10      |  |

#### 9.4 汎用 LED

| LED | NET LABEL | FPGA ピン# |
|-----|-----------|----------|
| L3  | LED0      | R11      |
| L4  | LED1      | R9       |

### 9.5 汎用 SW

| SW  | NET LABEL | FPGA ピン# |
|-----|-----------|----------|
| SW1 | RESET     | U8       |
| SW2 | PSW1      | V4       |
| SW3 | PSW0      | V3       |

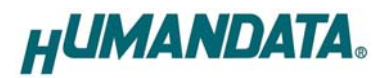

## 10. 参考資料について

改訂資料やその他参考資料は、必要に応じて各製品の資料ページに公開致します。

http://www.hdl.co.jp/ftpdata/xcm-106/index.html

http://www.hdl.co.jp/support\_c.html

- 回路図
- パターン図
- ネットリスト …等

また下記サポートページも合わせてご活用ください。

http://www.hdl.co.jp/spc/

## 11. Rev1, Rev2 について

Rev1 では CNB が本来すべて BANK\_B になるべきところ BANK\_A と混在していました。 Rev2 では CNB をすべて BANK\_B として使用できます。

## 12. 付属資料

- 1. 基板外形図
- 2. 回路図 (別紙)

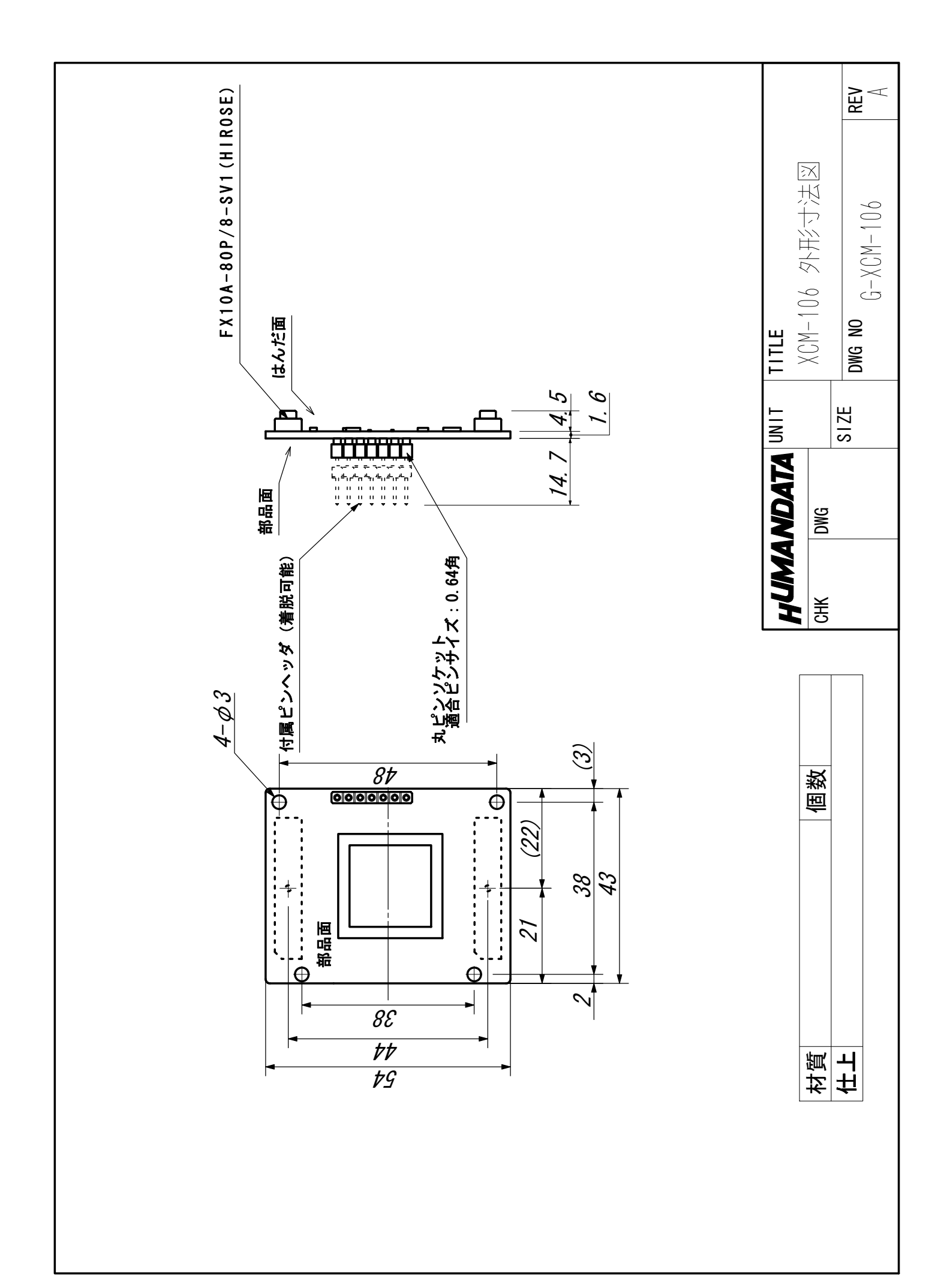

#### Spartan3E ブレッドボード

XCM-106 シリーズ ユーザーズマニュアル 2007/04/02 初版 2007/04/27 第2版 2007/08/31 第3版 2007/12/10 第4版 (Rev2) 2008/04/21 第5版 (Rev2)

2012/03/06 Ver.2.2 (Rev2)

#### 有限会社ヒューマンデータ

〒567-0034 大阪府茨木市中穂積 1-2-10 ジブラルタ生命茨木ビル

- TEL 072-620-2002
- FAX 072-620-2003
- URL http://www.hdl.co.jp/